**1.Adım:** Bilgisayarım simgesine sağ tıklayıp Özellikler i açın.

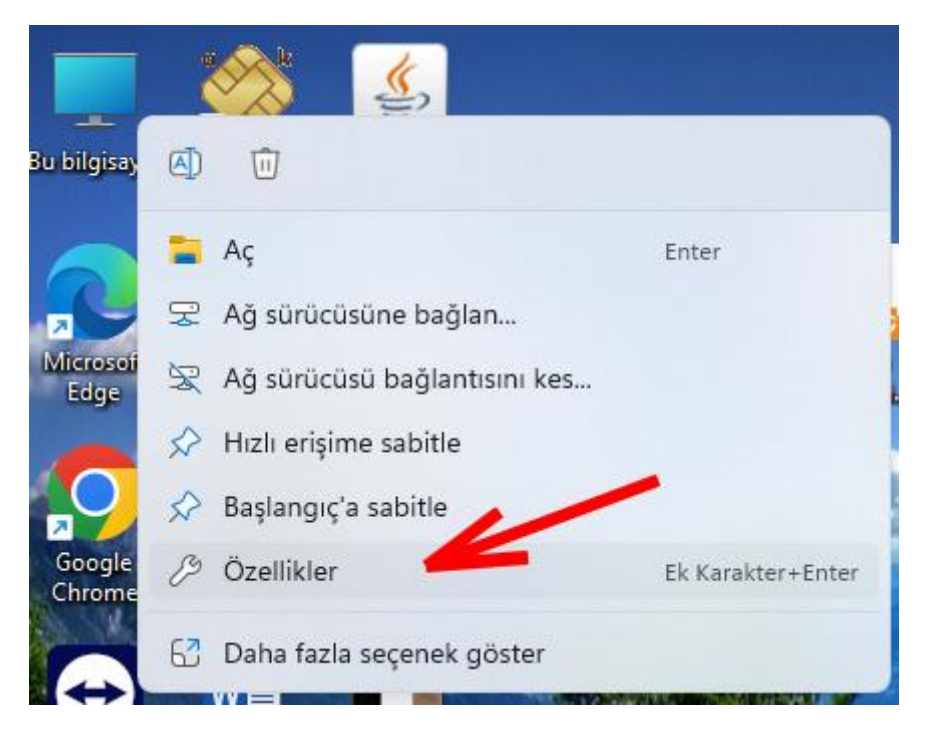

**2.Adım:** Bilgisayarınızın işletim sistemini ve sistem türünü öğrenin.

# Sistem > Sistem bilgisi

| DESKTOP-1UC723M<br>HP EliteOne 840 23.8 inch G9 All-in-One Desktop PC |                                                                                                    |                                                                                                    | Bu bilgisayarı yeniden adlandır |  |  |
|-----------------------------------------------------------------------|----------------------------------------------------------------------------------------------------|----------------------------------------------------------------------------------------------------|---------------------------------|--|--|
| í                                                                     | Cihaz özellikleri                                                                                                |                                                                                                    | Kopyala                         |  |  |
|                                                                       | Cihaz adı<br>İşlemci<br>Takılı RAM<br>Cihaz Kimliği<br>Ürün Kimliği<br>Sistem türü<br>Kalem ve dokunma           | DESKTOP-1UC723M<br>12th Gen Intel(R) Core(TM) i5-12500 3.00 GHz<br>16,0 GB (kullanılabilir: 15,7 GB)<br>053AAC80-2862-41DE-A12A-2717D3B27485<br>00331-10000-00001-AA668<br>64 bit işletim sistemi, x64 tabanlı işlemci<br>Bu görüntü biriminde kalem girdisi veya dokunarak giriş yok |                                 |  |  |
| İlgili                                                                | bağlantılar Etki alan<br>Windows özellikleri                                                                     | ıı veya çalışma grubu Sistem koruması Gelişmiş sistem ayarları                                                                                                    | Kopyala                         |  |  |
|                                                                       | Edisyon<br>Sürüm<br>Yüklenme tarihi<br>İS derlemesi<br>Deneyim<br>Microsoft Hizmet Söz<br>Microsoft Yazılımı Lis | Windows 11 Pro<br>22H2<br>12.12.2022<br>22621.2134<br>Windows Feature Experience Pack 1000.22659.1000.0<br>zleşmesi<br>ans Koşulları                                                                                                    |                                 |  |  |

**3.Adım:** <u>https://kamusm.bilgem.tubitak.gov.tr/</u> web adresini açın ve <u>Sürücü</u> seçeneğine tıklayın.

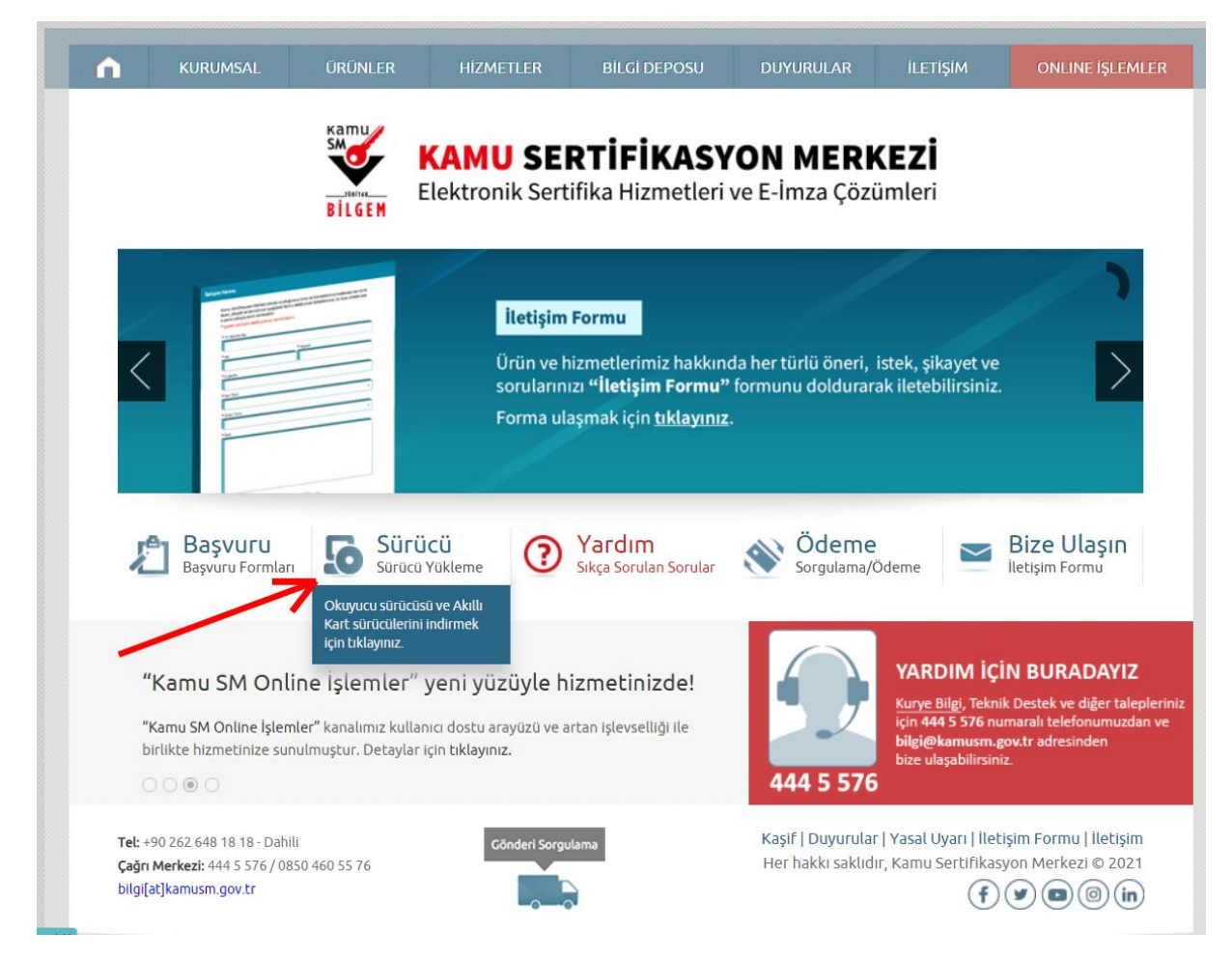

**4.Adım:** Açılan pencerede bilgisayarınızın ve kart okuyucunuzun özelliklerine göre sürücüleri indirin.

### Sürücü Yükleme Servisi

Aşağıda, bilgisayarınız için uygun olan sürücüleri indireceğiniz sürücü yükleme adımları mevcuttur. Lütfen gerekli alanları doldurup, size uygun sürücüleri bilgisayarınıza indirip kurunuz.

(1) Uyarı: Kamu SM hizmetlerinin (Bireysel İşlemler, Başvuru Portalları vb.) çalışması için bilgisayarınızda Java 1.8 ve üzeri herhangi bir versiyonun kurulu olması gerekmektedir

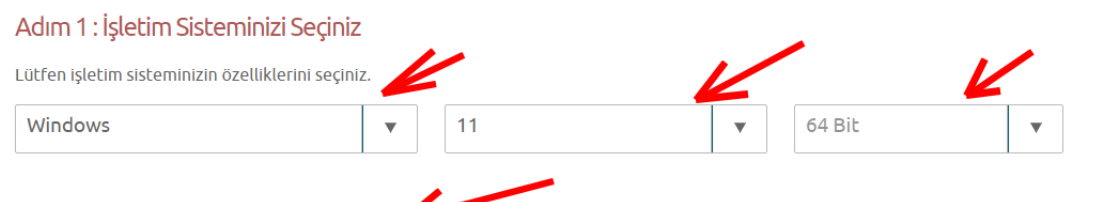

#### Adım 2 : Kart Okuyucunuzu Seçiniz

Lütfen size gönderilen kart okuyucuyu seçiniz.

| T AL                        | in the second second    |                               |                   | and the second second sec |
|-----------------------------|-------------------------|-------------------------------|-------------------|----------------------------------------------------------------------------------------------------|
| Gemalto IDBRIDGE K30<br>USB | MİLKO                   | Omnikey USB                   | Omnikey Masaüstü  | Gemplus USB                                                                                                    |
|                             |                         |                               |                   |                                                                                                    |
| ACS - ACR 38T USB Kırmızı   | ACS - ACR 38T USB Beyaz | ACS - ACR 38T USB<br>Masaüstü | ACS - ACR 39T USB | ATR 19 USB                                                                                                    |
|                             |                         |                               |                   |                                                                                                    |

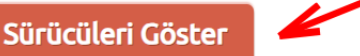

#### 5.Adım: Aşağıda gösterildiği gibi sürücüleri indirip kurulumu yapınız.

## Sürücü Yükleme Servisi

Aşağıda, bilgisayarınız için uygun olan sürücüler mevcuttur. Lütfen bu sürücüleri bilgisayarınıza indirip kurunuz.

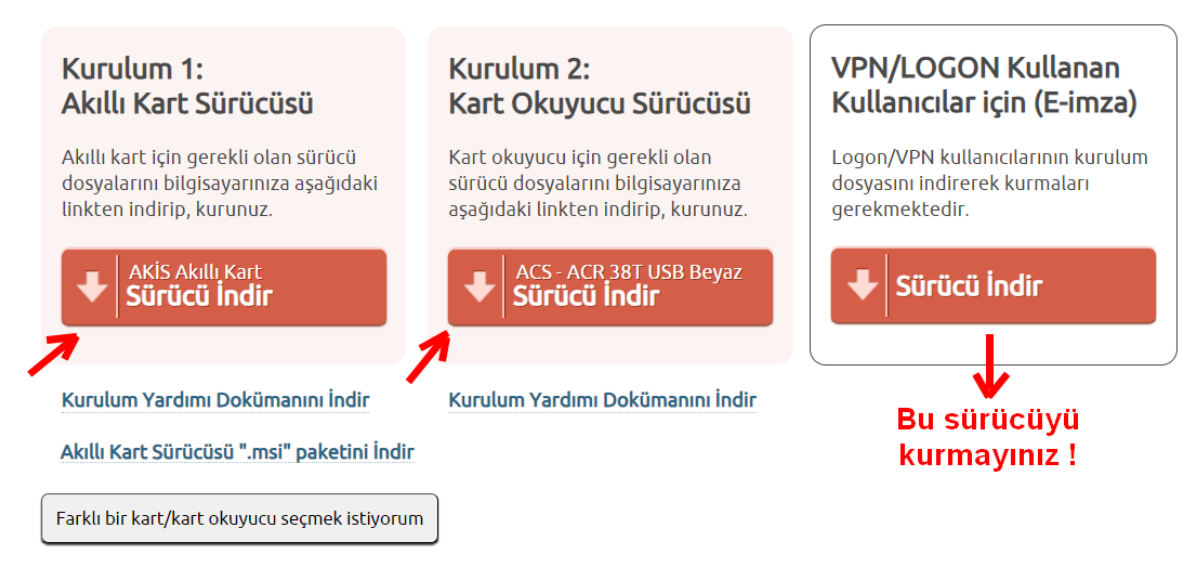

**6.Adım:** Kurduğunuz "Akis Kart İzleme Aracı" uygulamasıyla e-imzanızın çalışıp çalışmadığını kontrol edebilirsiniz. İmzanız takılıyken uygulamayı açtığınızda aşağıdaki gibi "Kart Durumu" kısmında "Var" yazıyor ve sol tarafta TC kimlik numaranızı görüyorsanız düzgün çalışıyor demektir. Alttaki TC kimlik numaranıza tıklayarak sertifikanız hakkında detaylı bilgileri görüntüleyebilirsiniz.

| Akis Kart | ≫ Akia<br>Genel Kart Sertifika Yardım<br>■ ■ ● 音 ▲ 鋼 國 面 ■ |                                                 |  | × |
|-----------|------------------------------------------------------------|-------------------------------------------------|--|---|
|           | Sistem                                                     | Sistem Kart okuyucu ACS CCID USB Reader 0 : Var |  |   |

**7. Adım:** "<u>https://ebys.nku.edu.tr/</u>" adresinden sisteme giriş yaparak imzalayacağınız evrakı açınız. "İmzala" veya "Parafla" seçeneğine tıklayınız ve aşağıda çıkan uyarıda "Kur" seçeneğine tıklayarak kurulum işlemini tamamlayınız. Sonrasında sayfanızı yenileyerek imzalama işlemi yapabilirsiniz. (Bu kurulum işlemi sadece bir kere yapılacaktır.)

| ← C                                      | 3 🔒 Güvenli   https://ebys.nku.edu.tr/DocumentModuli<br>u Üniversiter: 🧰 https://yoksis.yok.g= 🔞 Ulusal Tez Merkezi | /DOC, Sign appelvalue - MNR-214412WmTEPCV-HORDUEL214                                                                               | NGT 85.7 M RUGH H 2010 RET IN THE DERV GLOCI DAVING<br>NGJ 📕 Tez önenis 📕 Denin öğrenme 📕 TEZ 📕                                                                                                    | S4FyrllLhollichCSb438c4FGUESZM.<br>android 📕 kanyk 📔 Ses 📑 B | on Traditi TENSDENG LIBU                       | qswfgMGluffyhrloicyfregynauznynyrtun 🔤 🚱 🧕                                                                                                    |
|------------------------------------------|----------------------------------------------------------------------------------------------------|----------------------------------------------------------------------------------------------------|----------------------------------------------------------------------------------------------------|--------------------------------------------------------------|------------------------------------------------|----------------------------------------------------------------------------------------------------|
|                                          | <b>1 1 1</b>                                                                                                    | Evrakı                                                                                                    | Elektronik Olarak İmzala                                                                                                    |                                                              | <u>18   18   18   18   18   18   18   18  </u> | 🔍 Ga 🛞 see y                                                                                                    |
| 1 10 10 10 10 10 10 10 10 10 10 10 10 10 | NAMIK KEMAL CMU<br>Good<br>Kurun A<br>Saya 94197914-302.04.13-<br>Kurun Innaha                                      | C<br>RESTITUTUTUTUTUTU<br>RESTITUTUTUTUTUTUTUTUTU<br>Restitutututututututututututututututututut                                    | <ul> <li><sup>1</sup> Adec Yorab Instalation States (Digitum Conjumn)</li> <li><sup>1</sup> Adec Yorab Instalation States (Digitum Conjumn)</li> <li><sup>1</sup> Advective Advective</li></ul> |                                                              |                                                | Coline's Sociation A<br>on Vision 1 5 666<br>Colong Sum<br>College College<br>Instance (c) Standard<br>Instance (c) Standard |
|                                          | Nan<br>Taraya<br>İçin ku                                                                                            | nık Kernal Üniversitesi<br>anız java desteklememektedir, mevcut işleminize d<br>düğmesine taklayınız. Kurulum sonrası lütfen taray | evam edebilmek için enVision istemci servisi<br>Açonızı yeniden başlatırı.                                                                                                    | i kurmanız gerekmekte. Kurul                                 | um klasörünü indirmek<br>Vazgeç 🏾 👼 Kur        |                                                                                                    |
|                                          |                                                                                                    |                                                                                                    | Rodams Inner<br>Sep<br>Agodamanu<br>O'Franci (of Inner<br>Hatta O Inner)                                                                                                    |                                                              |                                                |                                                                                                    |